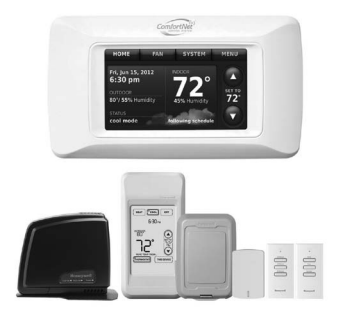

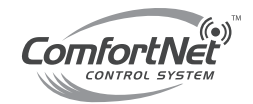

# System Installation Guide

# ComfortNet<sup>™</sup> CTK03 Communicating Thermostat

### With wireless accessories

Modulating control for up to 4 Heat/2 Cool communicating heat pump systems or up to 3 Heat/2 Cool communicating gas heat, electric cooling systems for residential and commercial applications.

### Installation guide for:

- ComfortNet CTK03 Communicating Thermostat
- Portable Comfort Control
- Wireless Outdoor Sensor

- Wireless Indoor Sensor
- RedLINK<sup>™</sup> Internet Gateway
- Entry/Exit Remote
- Vent Boost Remote

### **Quick start guide**

| - |                                       |        |
|---|---------------------------------------|--------|
| 1 | Install thermostat                    | page 4 |
| 2 | Power optional accessories            | 7      |
| 3 | Setup thermostat                      | 8      |
| 4 | Link optional accessories             | 9      |
| 5 | Mount optional accessories            | 11     |
| 6 | Installer options                     | 12     |
|   | ComfortNet™ User Menu                 | 13     |
|   | Wiring guides                         | 19     |
|   | Key features                          | 20-26  |
|   | Device replacement and specifications | 26-27  |
|   |                                       |        |

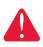

DISCONNECT POWER BEFORE INSTALLATION. Can cause electrical shock or equipment damage.

**MERCURY NOTICE:** If this product is replacing a control that contains mercury in a sealed tube, do not place the old control in the trash. Contact the Thermostat Recycling Corporation at www.thermostat-recycle.org or 800-238-8192 for information on how and where to properly and safely dispose of your old thermostat.

Must be installed by a trained, experienced technician. Read these instructions carefully. Failure to follow these instructions can damage the product or cause a hazardous condition.

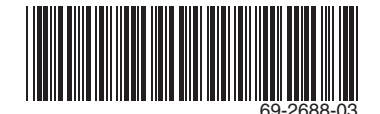

I/O-CHTSTAT03

# The ComfortNet advantage

The premium Honeywell ComfortNet<sup>™</sup> control system is easy to use, energyefficient, reliable and ensures the system is set up properly. Advanced operating algorithms built into the control delivers efficient equipment operation while providing optimal comfort. The Honeywell ComfortNet Communicating thermostat is designed to regulate and communicate with the central heating and cooling equipment and has the ability to share information so the user will enjoy efficient, economical comfort throughout the home.

### **RedLINK™** Compatible

Increase your content and profit per job by including Honeywell RedLINK<sup>™</sup> accessories that meet your customers comfort and convenience needs. RedLINK accessories include the Wireless Outdoor Sensor, Portable Comfort Control (PCC), RedLINK Internet Gateway, Wireless Indoor Sensor, TrueSTEAM<sup>™</sup> humidifier with Wireless Adapter, Vent Boost Remote and Entry/Exit Remote.

### **Customizable Service Reminders**

Set up to 10 service reminders. Choose from the pre-set options or customize your own. Reminders based on date, outdoor temperature or a dry contact input will alert customers with instructions to contact you for assistance.

### **User Interactions Log**

The interaction log stores history of thermostat setting changes including temperature, system and installer setup. You can use the interaction log to save time by determining if the issue is a system error or an accidental user error.

### **Configurable for Residential and Light Commercial Applications**

One thermostat does it all to meet the needs of Residential and Light Commercial applications. Simply select Residential or Commercial during the installer setup. If Commercial is selected, the thermostat will use commercial language, meet building codes and offer 365 day holiday scheduling.

### **USB Port for Quick Installer Setup**

Save time by using a USB stick to upload installer settings and service reminders in one simple step.

### Selectable Sensors

When paired with a Wireless Indoor Sensor(s) you have the ability to choose which sensor(s) to use for temperature, humidification and dehumidification. They can be used in combination for temperature averaging—or individually—to condition humidity levels in separate spaces.

# Installation

This booklet contains installation instructions and information on the thermostat and wireless accessories. Separate installation instructions for the furnace or air handler and outdoor AC condensing unit or heat pump are provided with the appropriate equipment. This thermostat is designed exclusively for use with the ComfortNet communicating system.

### Valid System Configurations

This control may only be used with certain system configurations. Valid system configurations for which this control can be used are:

- A communicating air handler matched with a communicating outdoor AC condensing unit.
- A communicating air handler matched with a communicating outdoor heat pump unit.
- A communicating furnace matched with a communicating outdoor AC condensing unit.
- A communicating furnace matched with a communicating outdoor heat pump unit.
- A communicating furnace matched with a non-communicating single stage AC condensing unit.

## Installing Thermostat

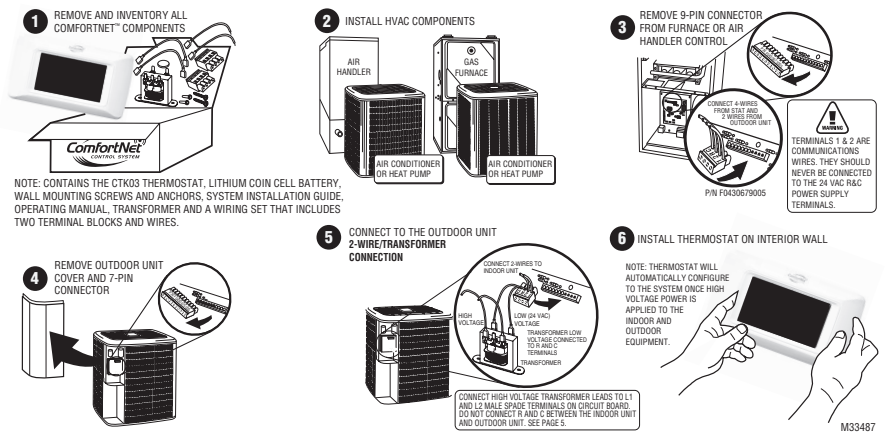

- Remove and inventory all ComfortNet components. The box contains the ComfortNet CTK03 communicating thermostat, lithium coin cell battery, wall mounting screws and anchors, system installation guide, operating manual, transformer and a wiring set that includes two terminal blocks and wires.
- 2. Carefully separate the thermostat body from the thermostat base.
- 3. Place base at installation location and mark mounting hole locations on wall using base as a template.
- 4. Drill mounting holes.
- Attach base firmly to wall using two mounting screws. Leveling is for appearance only and will not affect thermostat operation.
- 6. Connect wires to terminal block on base.
- 7. 18 AWG solid wire is recommended.
- 8. Push excess wire into wall and plug hole with a fire resistant material (such as fiberglass insulation) to prevent drafts from affecting thermostat operation.
- 9. Insert coin cell battery in the back of the thermostat.
- 10. Carefully line up the thermostat with the base and snap into place.

# **1** Install thermostat

### Thermostat Mounting

Mount the thermostat approximately 5 feet from the floor on an interior wall using the included screws and anchors. Drill 3/16" holes for drywall and 7/32" holes for plaster. Do not install the thermostat where it can be affected by:

- Drafts or dead spots behind doors and in corners.
- Hot or cold air from ducts.
- Radiant heat from sun or appliances.
- Concealed pipes and chimneys.
- Unheated (uncooled) areas such as an outside wall.

### **Terminal Functions:**

- 1 Data 1
- 2 Data 2
- R 24 volt power
- C 24 volt common

### Wire Gauge:

18 gauge wire is recommended. Maximum wire distance between the ComfortNet thermostat and the IFC should not exceed 100 feet using 18 gauge wire.

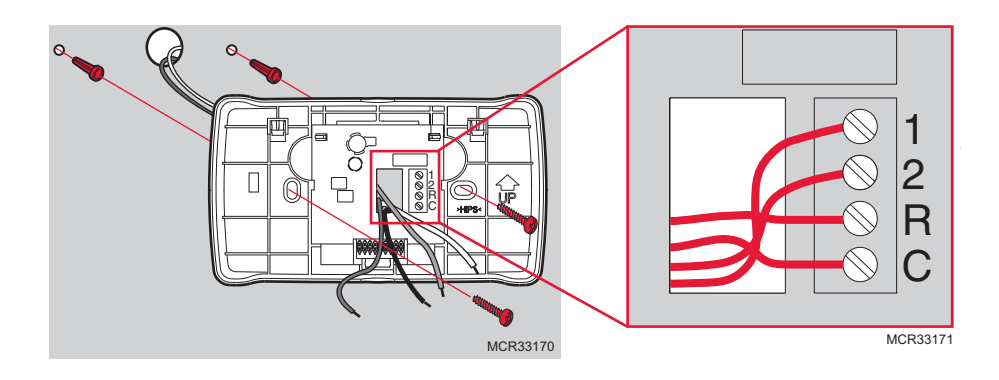

# 1 Install thermostat

# Wiring Thermostat, Indoor Unit and Outdoor Unit

### Wire Thermostat to Indoor Unit

Connect 1, 2, R and C from the thermostat to 1, 2, R and C at the Indoor Unit.

### Wire Outdoor Unit

Connect wires 1 and 2 from the Indoor Unit to 1 and 2 at the Outdoor Unit. Install the transformer provided and connect to R and C at the Outdoor Unit. Do NOT connect R and C between the Indoor Unit and Outdoor Unit. See below.

Note: DIP switch #13 on the equipment needs to be set to OFF. Default setting is OFF.

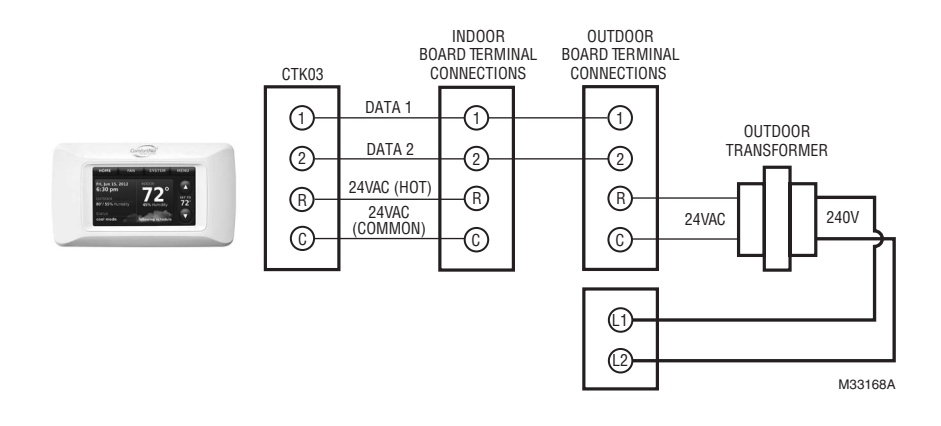

# **2** Power optional accessories

[If no wireless accessories are used, skip to Section 3.]

### Outdoor air sensor

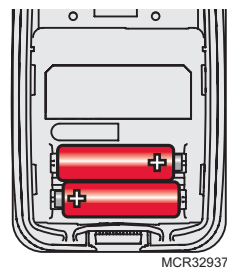

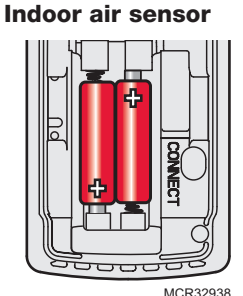

### **Portable Comfort Control**

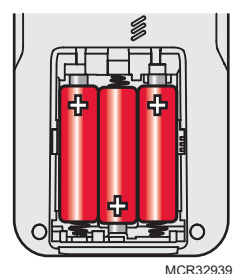

Install 2 fresh AA *lithium* batteries

Install 2 fresh AAA alkaline batteries

Install 3 fresh AA alkaline batteries

# **RedLINK<sup>™</sup> Internet Gateway**

The Honeywell RedLINK Internet Gateway gives your customers remote access to home climate-control systems from any location with Internet access.

Using a Web browser, users can review and adjust indoor temperature, system mode and other settings. The Gateway can also send alerts to as many as 6 email addresses if a problem occurs.

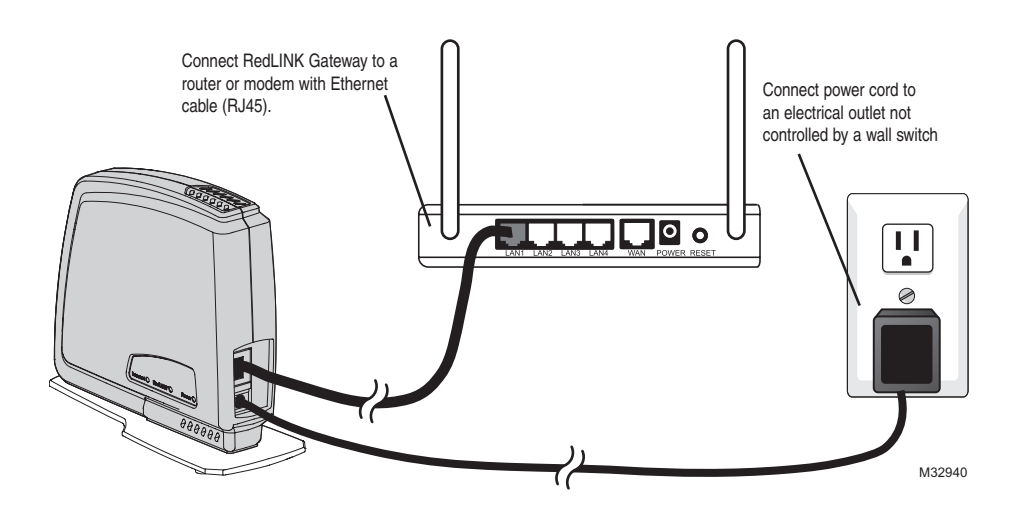

# **2** Power optional accessories

# TrueSTEAM

Connect the ABCD terminals between TrueSTEAM and the THM4000 Wireless Adapter.

Adjust the DIP Switches on TrueSTEAM as follows when using the Wireless Adapter:

DIP3: UP DIP4: UP DIP5: DOWN

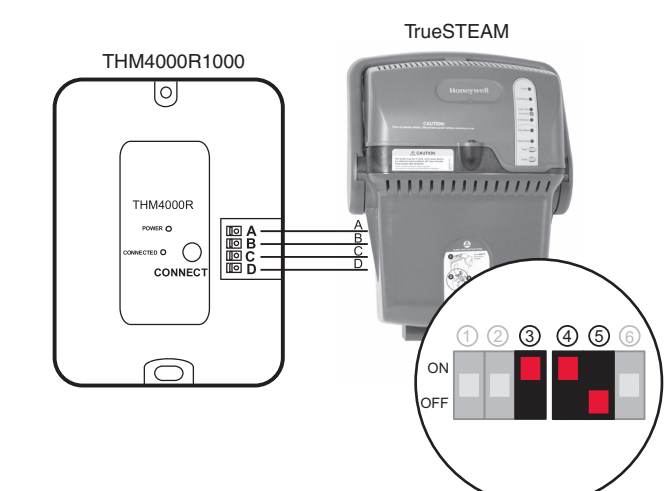

# Entry/Exit Remote or Vent Boost Remote

- 1 Remove the cover.
- 2 Insert the CR2450 coin cell battery (included) into the slot at the bottom of the remote. See polarity marking on the remote.
- 3 The LED will briefly flash green. If it flashes red, battery is not good.

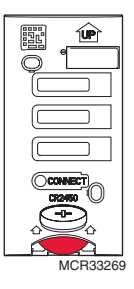

MCR31476

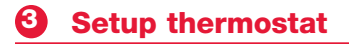

### **Initial Power Up**

1 Turn on AC power to the system.

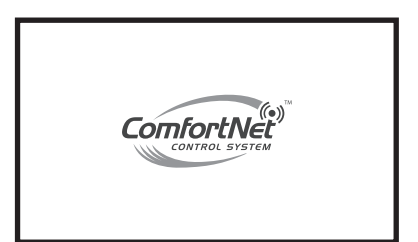

1000: Language English Français Español

1010: Application

Residential

Back

Info

Next

Next

2 Select Language. Press Next.

3 Select Application (Residential or Commercial). Press Next.

4 Enter a Device Name. Press Next.

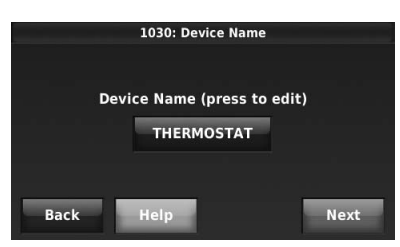

| ComfortNet Cor<br>Heat Pump<br>Furnace     | nmunicating Equ<br>Found<br>Found    | uipment:     |      |
|--------------------------------------------|--------------------------------------|--------------|------|
| If an outdoor unit i<br>transformer at the | s installed, connec<br>outdoor unit. | t a separate |      |
|                                            | Help                                 |              | Next |

The thermostat will automatically identify the ComfortNet communicating equipment installed and then you will be prompted to add RedLINK accessories (page 9) and setup the Installer Options (page 12).

# 4 Link optional accessories to wireless network

If you need to return to the "Add Device" screen to add devices later, press *MENU* and scroll down to press *INSTALLER OPTIONS*. Enter the date code (password) when prompted. The date code is printed on the back of the thermostat; or press *MENU* > *EQUIPMENT STATUS* to find the date code. After you enter the password, scroll down to press *WIRELESS DEVICE MANAGER* and then select *ADD DEVICE*.

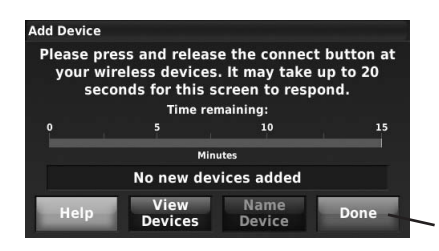

While the Add Device screen is displayed on the thermostat, <u>press and release</u> the *CONNECT* button on each wireless device, as described below. Accessories need to be at least 2 feet away from the thermostat during the linking process.

Press DONE after all devices have been linked

### Wireless outdoor sensor

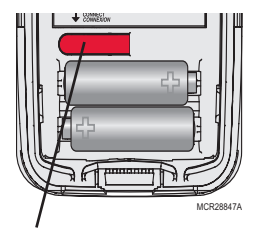

Press and release **CONNECT**. After a short delay the thermostat will display "Wireless Outdoor Sensor added" on the Add Device screen.

### Wireless indoor sensor

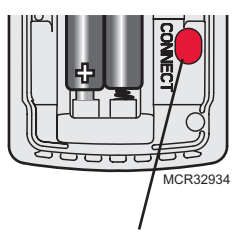

<u>Press and release</u> **CONNECT**. After a short delay, the status light will glow green for 15 seconds.

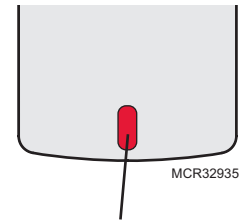

If the status light turns red, the sensor did not link with the thermostat.

In normal operation, this light remains off. If it begins flashing red, batteries are low (power will be depleted after 2-3 weeks).

When power is interrupted, the equipment and the RedLINK accessories will automatically restore communication after power resumes.

If you have both a wired and wireless outdoor sensor installed, the thermostat displays the reading from the wireless outdoor sensor.

# 4 Link optional accessories to wireless network

### **Portable Comfort Control**

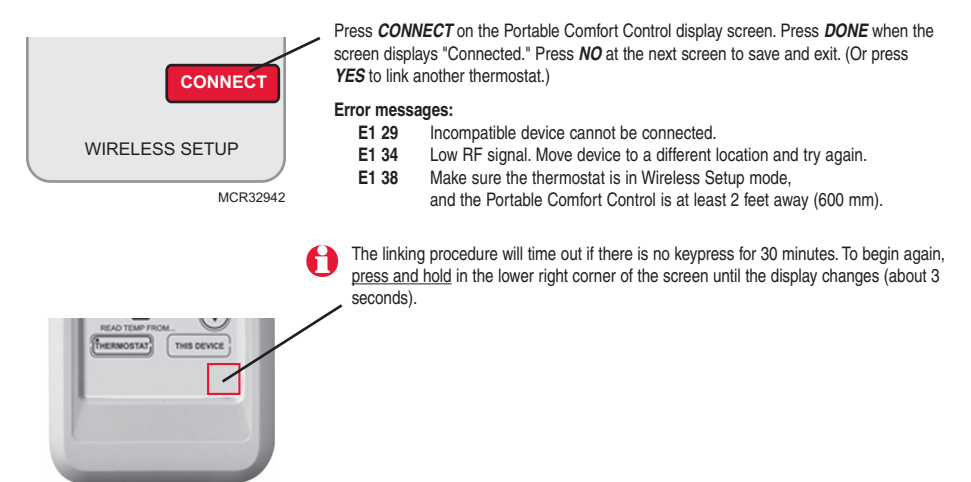

### **RedLINK Internet Gateway**

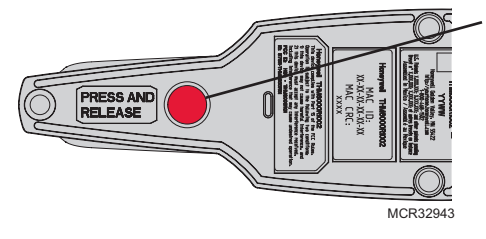

Press and release the button on the bottom of the Internet Gateway. After a short delay, the RedLINK status light will glow steady green.

The Internet Gateway must be registered online before use at www.mytotalconnectcomfort.com. Enter the MAC ID and MAC CRC numbers located on the bottom of the Internet Gateway. For additional information, see instructions provided with the device.

# TrueSTEAM

Press and release the CONNECT button on the THM4000 Wireless Adapter. After a short delay, the CONNECTED status light will glow steady green..

# Entry/Exit Remote or Vent Boost Remote

Press and release CONNECT button.

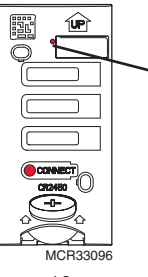

After a short delay, the status light will glow green for 15 seconds. If the status light turns red, the remote did not link with the thermostat for the connection process.

# **6** Mount optional accessories

[If no sensors are used, skip to Section 6.]

## To install outdoor air sensor

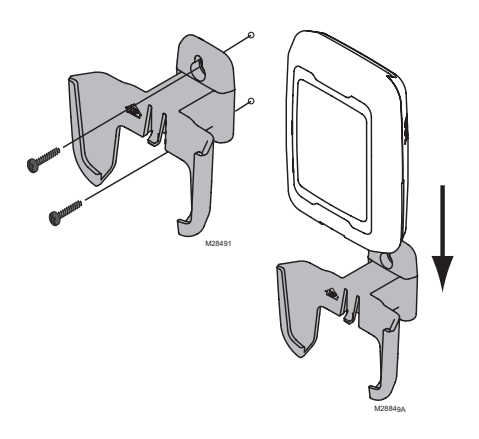

- 1 Mount the sensor on a vertical exterior wall, at least 6 inches below any overhang. Choose a location protected from direct sunlight.
- 2 Place sensor securely in bracket, facing away from wall.

### To install indoor air sensor

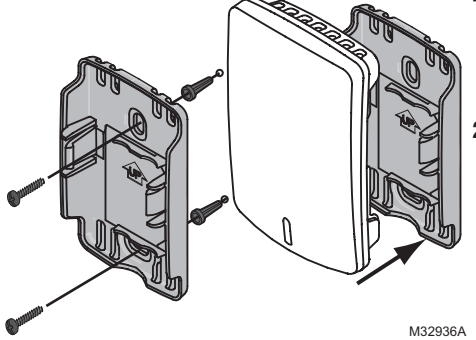

- 1 Remove the wallplate and mount it 4 to 6 feet above the floor on an interior wall. Drill 3/16-inch holes for drywall, 7/32-inch for plaster.
- 2 Attach sensor securely to wallplate as shown.

Do not install the indoor air sensor where it can be affected by:

- Drafts or dead spots behind doors and in corners.
- Hot or cold air from ducts.
- Radiant heat from sun or appliances.
- Concealed pipes and chimneys.
- Unheated (uncooled) areas such as an outside wall

# To install Entry/Exit Remote or Vent Boost Remote

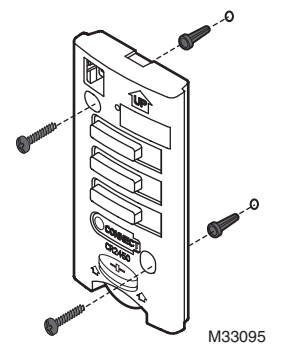

Mounting the remote is optional.

- 1 Remove the front cover from the remote.
- 2 Use provided screws and wall anchors to fasten the remote to the wall. Drill 3/16-inch holes for drywall, 7/32-inch for plaster.
- 3 Replace the cover on the remote.

# **6** Installer options (ISU)

To setup the thermostat, press *MENU* and scroll down to press *INSTALLER OPTIONS*. Enter the date code (password) when prompted. The date code is printed on the back of the thermostat; or press *MENU* > *EQUIPMENT STATUS* to find the date code. After you enter the password, press *CREATE SETUP* to setup the thermostat.

A brief summary of installer options follows. You can download a complete list of all options at http://customer.honeywell.com.

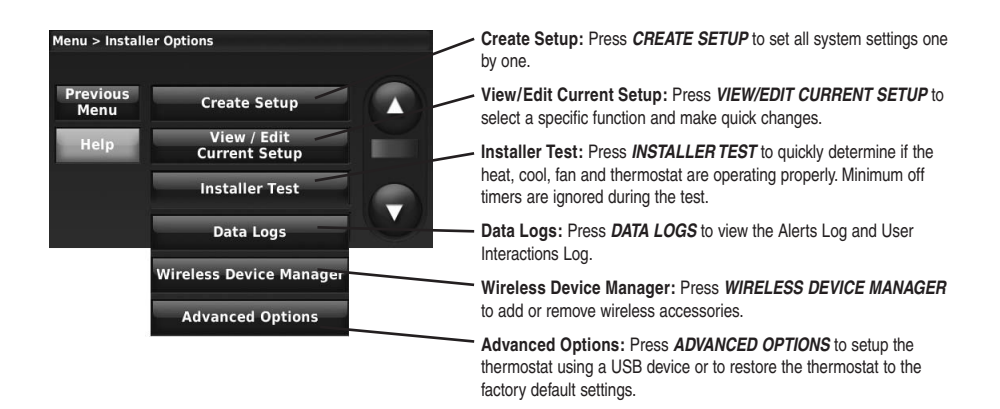

**TIP**: You can use the thermostat USB port to download all system configuration and installer options, including your company name and contact information. You can upload this data to each thermostat you install, to save time.

B B B

B B B

C C C C C

B B B B

| ISU       | Function                                    |   | ISU       | Function                                       |
|-----------|---------------------------------------------|---|-----------|------------------------------------------------|
| 1000      | Language                                    | В | 3140      | Cool/Compressor Cycles Per Hour                |
| 1010      | Residential/Commercial                      | В | 3150      | Heat Cycles Per Hour                           |
| 1030      | Device Name                                 | В | 3160      | Backup Heat Cycles Per Hour                    |
| 1030      | Device Name on Home Screen                  | С | 3170-3190 | Cooling Derivative, Integral, Throttling range |
| 1040      | Programmable/Non-programmable               | В | 3200-3220 | Heating Derivative, Integral, Throttling range |
| 1050      | Fahrenheit/Celsius                          | В | 3240      | Minimum Compressor Off Time                    |
| 1060      | Outdoor Air Sensor                          | В | 3260      | Extended Fan Run Time in Cool                  |
| 2000      | Heating System Type                         | В | 3260      | Extended Fan Run Time in Heat                  |
| 2010      | Heating Equipment Type                      | В | 4000      | Number of Schedule Periods                     |
| 2070      | Heat Stages                                 | В | 4010      | Pre-occupancy Purge Duration                   |
| 2070      | Cool/Compressor Stages                      | В | 4020      | Override: Standard or Initiate Occupancy       |
| 2070      | Backup Heat Stages                          | В | 4030      | Override Duration                              |
| 2180      | Backup Heat Type                            | В | 4050      | Minimum Recovery Settings - Heat               |
| 3000      | Manual/Auto Changeover                      | В | 4060      | Maximum Recovery Settings - Heat               |
| 3000      | Auto Changeover Deadband                    | В | 4070      | Minimum Recovery Settings - Cool               |
| 3010      | Temperature Control Options                 | В | 4080      | Maximum Recovery Settings - Cool               |
| 3020      | Finish With High Cool Stage                 | В | 4090      | Adaptive Intelligent Recovery                  |
| 3021      | Finish With High Heat Stage                 | В | 4100      | Minimum Cool Setpoint                          |
| 3030      | Staging Control - Cool Differentials        | В | 4100      | Maximum Heat Setpoint                          |
| 3050-3060 | Staging Control - Heat Differentials        | В | 4110      | Keypad Lockout                                 |
| 3090      | Staging Control - Backup Heat Differentials | В | 4120      | Entry/Exit Remote -                            |
| 3110      | Backup Heat Upstage Timer                   | В |           | Home/Occupied Cool Setpoint                    |
| 3120      | Outdoor Compressor Lockout                  | В | 4120      | Entry/Exit Remote -                            |
| 3120      | Outdoor Backup Heat Lockout                 | В |           | Home/Occupied Heat Setpoint                    |
|           |                                             |   |           |                                                |

#### R: Residential C: Commercial B: Both

A

# **6** Installer options (ISU)

| ISU  | Function                                        |   | ISU         | Function                                    |   |
|------|-------------------------------------------------|---|-------------|---------------------------------------------|---|
| 4130 | Entry/Exit Remote -                             |   | 9090        | Dehumidification Minimum On Time            | С |
|      | Away/Unoccupied Cool Setpoint                   | В | 9100        | High Humidity Comfort Reset Setting         | С |
| 4130 | Entry/Exit Remote -                             |   | 9180        | Dehumidification Away Mode                  | В |
|      | Away/Unoccupied Heat Setpoint                   | В | 9190        | Dehumidification Away Mode - Fan Control    | В |
| 4140 | Entry/Exit Remote -                             |   | 9200        | Dehumidification Away Mode -                |   |
|      | Vacation/Holiday Cool Setpoint                  | В |             | Low Limit Temperature                       | В |
| 4140 | Entry/Exit Remote -                             |   | 9200        | Dehumidification Away Mode -                |   |
|      | Vacation/Holiday Heat Setpoint                  | В |             | Temperature Setting                         | В |
| 5040 | Indoor Sensors Used for Temperature Control     | В | 9200        | Dehumidification Away Mode -                |   |
| 7000 | Filter Type                                     | В |             | Dehumidification Setting                    | В |
| 7020 | Number of Air Filters                           | В | 9210        | Dehumidifier Filter Replacement Reminder    | В |
| 7110 | Air Filter Replacement Reminder                 | В | 10000       | Ventilation Type                            | В |
| 7110 | Air Filter 2 Replacement Reminder               | В | 10050       | Ventilation Control Method                  | В |
| 7120 | EAC Cell Cleaning Reminder                      | В | 10090       | Number of Bedrooms                          | R |
| 7120 | EAC Pre-Filter Cleaning Reminder                | В | 10090       | Size of House                               | R |
| 7120 | EAC Post-Filter Replacement Reminder            | В | 10100       | Enter Equipment Ventilation Rate            | R |
| 8000 | Humidifier Type                                 | В | 10120       | Ventilation Percent On Time                 | В |
| 8010 | Indoor Sensor Used for Humidification Control   | В | 10170       | Ventilator Filter Cleaning Reminder         | В |
| 8050 | Humidification - Window Protection              | В | 11000       | Number of UV Devices                        | В |
| 8060 | System Modes Allowing Humidification            | В | 11050       | UV Bulb Replacement Reminder                | В |
| 8070 | Humidification Control                          | В | 11050       | UV Bulb 2 Replacement Reminder              | В |
| 8100 | Clean Tank / Water Filter Replacement Reminder  | В | 12000       | Installer Custom Reminders                  | В |
| 8100 | Humidifier Pad Replacement Reminder             | В | 14000       | Clock Format                                | В |
| 9000 | Dehumidification Equipment                      | В | 14010       | Daylight Saving Time                        | В |
| 9010 | Indoor Sensor Used for Dehumidification Control | В | 14020       | Indoor Temperature Display Offset           | В |
| 9020 | Humidity Sensor Displayed on the Home Screen    | В | 14020       | Indoor Humidity Display Offset              | В |
| 9070 | Dehumidification - Overcooling Limit            | R | 15000-15020 | Dealer name, phone, email, website, message | В |
| 9080 | Dehumidification Control                        | С |             |                                             |   |

# **ComfortNet User Menu**

### Press MENU > COMFORTNET USER MENU

Additional equipment information is found in the ComfortNet User Menu. Press *MENU* and scroll down to press *COMFORTNET USER MENU*. Enter the date code

(password) when prompted. The date code is printed on the back of the thermostat; or press *MENU* > *EQUIPMENT STATUS* to find the date code.

After you enter the password, select the equipment type (furnace, air handler, air conditioner, heat pump) to view the specifications.

| Menu >ComfortNet User Menu |                 |  |  |  |
|----------------------------|-----------------|--|--|--|
| Previous<br>Menu           | Furnace         |  |  |  |
| Help                       | Air Conditioner |  |  |  |
|                            |                 |  |  |  |
|                            |                 |  |  |  |

### Each equipment type is divided into categories which include:

- Configuration: Provides information regarding the setup of the equipment. An example of configuration data is the number of cooling stages for an AC condensing unit.
- Diagnostics: Provides a fault history of the equipment and allows the installer to clear the fault history.
- Identification: Provides the model and serial number of the equipment and software revision information.
- Sensors: Provides the sensor data of the equipment. In some instances, it may allow the installer to setup or turn off a sensor.
- Setup: Allows the installer to change the settings of the equipment.
- Status: Provides the current status of the equipment.

# The following pages provide submenus of the above categories for each equipment type that may be used with this thermostat.

# **Furnace User Menus**

| Configuration (CONFIG)          |                                                      |  |  |
|---------------------------------|------------------------------------------------------|--|--|
| Sub-menu Item                   | Indication (for Display Only; not User Modifiable)   |  |  |
| Number of Heat Stages (HT STG)  | Displays the number of furnace heating stages        |  |  |
| Input Rate (BTU/HR)             | Displays the furnace input rate in kBtu/hr           |  |  |
| Motor HP (1/2, 3/4 or 1 MTR HP) | Displays the furnace indoor blower motor horse power |  |  |

| Diagnostics (DIAG)          |                                       |                                          |  |  |  |
|-----------------------------|---------------------------------------|------------------------------------------|--|--|--|
| Sub-menu Item               | Indication/User Modifiable<br>Options | Comments                                 |  |  |  |
| Fault 1 (FAULT #1)          | Most recent furnace fault             | For display only                         |  |  |  |
| Fault 2 (FAULT #2)          | Next most recent furnace fault        | For display only                         |  |  |  |
| Fault 3 (FAULT #3)          | Next most recent furnace fault        | For display only                         |  |  |  |
| Fault 4 (FAULT #4)          | Next most recent furnace fault        | For display only                         |  |  |  |
| Fault 5 (FAULT #5)          | Next most recent furnace fault        | For display only                         |  |  |  |
| Fault 6 (FAULT #6)          | Least recent furnace fault            | For display only                         |  |  |  |
| Clear Fault History (CLEAR) | NO or YES                             | Selecting "YES" clears the fault history |  |  |  |

### NOTE: Consecutively repeated faults are shown a maximum of 3 times.

| Identification (IDENT)  |                                                       |  |  |
|-------------------------|-------------------------------------------------------|--|--|
| Sub-menu Item           | Indication (for Display Only; not User<br>Modifiable) |  |  |
| Model Number (MOD NUM)  | Displays the furnace model number                     |  |  |
| Serial Number (SER NUM) | Displays the furnace serial number (Optional)         |  |  |
| Software (SOFTWARE)     | Displays application software revision                |  |  |

| Setup (SETUP)                 |                                                       |                                                   |  |  |
|-------------------------------|-------------------------------------------------------|---------------------------------------------------|--|--|
| Sub-menu Item                 | User Modifiable Options                               | Comments                                          |  |  |
| Heat Airflow Trim<br>(HT TRM) | -10% to +10% in 2% Increments<br>(Default 0%)         | Trims the heating airflow by the selected amount. |  |  |
| Heat ON Delay<br>(HT ON)      | 5, 10, 15, 20, 25, or 30 seconds<br>(Default 20)      | Selects the indoor blower heat on delay           |  |  |
| Heat OFF Delay<br>(HT OFF)    | 30, 60, 90, 120, 150, or 180 seconds<br>(Default 120) | Selects the indoor blower heat off delay          |  |  |
| Heating Air Flow<br>(HT ADJ)  | 1, 2, 3, 4 (Default 2)                                | Selects the nominal heating airflow               |  |  |

| Status (STATUS) |                                                     |  |  |  |
|-----------------|-----------------------------------------------------|--|--|--|
| Sub-menu Item   | Indication (for Display Only; not User Modifiable)  |  |  |  |
| Mode (MODE)     | Displays the current furnace operating mode         |  |  |  |
| CFM (CFM)       | Displays the airflow for the current operating mode |  |  |  |

| Non-Comm (Non   | COMM applies only to | a communicating | furnace matched wit | th a non- |
|-----------------|----------------------|-----------------|---------------------|-----------|
| communicating A | NC)                  |                 |                     |           |
|                 |                      |                 |                     | -         |

| Sub-menu Item                     | User Modifiable Options                       | Comments                                                                     |
|-----------------------------------|-----------------------------------------------|------------------------------------------------------------------------------|
| Cool Airflow (CL<br>CFM)          | 18, 24, 30, 36, 42, 48, or<br>60 (Default 18) | Selects the airflow for the non-communicating 1-stage AC unit                |
| Cool Airflow Trim<br>(CL TRM)     | -10% to +10% in 2%<br>Increments (Default 0%) | Selects the airflow trim amount for the noncommunicating 1-stage AC unit     |
| Cool Airflow<br>Profile (CL PRFL) | A, B, C, or D (Default A)                     | Selects the airflow profile for the noncommunicating 1-stage AC unit         |
| Cool ON Delay<br>(CL ON)          | 5, 10, 20, or 30 seconds<br>(Default 5)       | Selects the indoor blower on delay for the noncommunicating 1-stage AC unit  |
| Cool OFF Delay<br>(CL OFF)        | 30, 60, 90, or 120 seconds<br>(Default 30)    | Selects the indoor blower off delay for the noncommunicating 1-stage AC unit |

# **Air Handler User Menus**

| Configuration (CONFIG)          |                                                            |  |
|---------------------------------|------------------------------------------------------------|--|
| Sub-menu Item                   | Indication (for Display Only; not User Modifiable)         |  |
| Electric Heat Size (HTR KW)     | Displays the size, in kW, of the selected electric heaters |  |
| Motor HP (1/2, 3/4 or 1 MTR HP) | Displays the furnace indoor blower motor horse power       |  |
| Heat ON Delay (HT ON)           | Displays the electric heat indoor blower on delay          |  |
| Heat OFF Delay (HT OFF)         | Displays the electric heat indoor blower off delay         |  |

| Diagnostics (DIAG)             |                                    |                                          |
|--------------------------------|------------------------------------|------------------------------------------|
| Sub-menu Item                  | Indication/User Modifiable Options | Comments                                 |
| Fault 1 (FAULT #1)             | Most recent air handler fault      | For display only                         |
| Fault 2 (FAULT #2)             | Next most recent air handler fault | For display only                         |
| Fault 3 (FAULT #3)             | Next most recent air handler fault | For display only                         |
| Fault 4 (FAULT #4)             | Next most recent air handler fault | For display only                         |
| Fault 5 (FAULT #5)             | Next most recent air handler fault | For display only                         |
| Fault 6 (FAULT #6)             | Least recent air handler fault     | For display only                         |
| Clear Fault History<br>(CLEAR) | NO or YES                          | Selecting "YES" clears the fault history |

NOTE: Consecutively repeated faults are shown a maximum of 3 times.

| Identification (IDENT)  |                                                    |  |
|-------------------------|----------------------------------------------------|--|
| Sub-menu Item           | Indication (for Display Only; not User Modifiable) |  |
| Model Number (MOD NUM)  | Displays the air handler model number              |  |
| Serial Number (SER NUM) | Displays the air handler serial number (Optional)  |  |
| Software (SOFTWARE)     | Displays application software revision             |  |

| Setup (SETUP)                 |                                               |                                                            |
|-------------------------------|-----------------------------------------------|------------------------------------------------------------|
| Sub-menu Item                 | User Modifiable Options                       | Comments                                                   |
| Heat Airflow Trim<br>(HT TRM) | -10% to +10% in 2% Increments<br>(Default 0%) | Trims the electric heating airflow by the selected amount. |

| Status (STATUS) |                                                     |
|-----------------|-----------------------------------------------------|
| Sub-menu Item   | Indication (for Display Only; not User Modifiable)  |
| Mode (MODE)     | Displays the current air handler operating mode     |
| CFM (CFM)       | Displays the airflow for the current operating mode |

| Configuration (CONFIG)          |                                                                       |  |
|---------------------------------|-----------------------------------------------------------------------|--|
| Sub-menu Item                   | Indication (for Display Only; not User Modifiable)                    |  |
| AC Tonnage (TONS)               | Displays the air conditioning tonnage; applies to AC and HP.          |  |
| Number of AC Stages<br>(CL STG) | Displays the number of air conditioning stages; applies to AC and HP. |  |
| Number of HP Stages<br>(HT STG) | Displays the number of heat pump stages; applies to HP only.          |  |

# Heat Pump/Air Conditioner User Menus

| Diagnostics (DIAG)             |                                    |                                             |
|--------------------------------|------------------------------------|---------------------------------------------|
| Sub-menu Item                  | Indication/User Modifiable Options | Comments                                    |
| Fault 1 (FAULT #1)             | Most recent AC/HP fault            | For display only                            |
| Fault 2 (FAULT #2)             | Next most recent AC/HP fault       | For display only                            |
| Fault 3 (FAULT #3)             | Next most recent AC/HP fault       | For display only                            |
| Fault 4 (FAULT #4)             | Next most recent AC/HP fault       | For display only                            |
| Fault 5 (FAULT #5)             | Next most recent AC/HP fault       | For display only                            |
| Fault 6 (FAULT #6)             | Least recent AC/HP fault           | For display only                            |
| Clear Fault History<br>(CLEAR) | NO or YES                          | Selecting "YES" clears the fault<br>history |

NOTE: Consecutively repeated faults are shown a maximum of 3 times.

| Identification (IDENT)  |                                                                    |  |
|-------------------------|--------------------------------------------------------------------|--|
| Sub-menu Item           | Indication (for Display Only; not User Modifiable)                 |  |
| Model Number (MOD NUM)  | Displays the air conditioner or heat pump model number             |  |
| Serial Number (SER NUM) | Displays the air conditioner or heat pump serial number (Optional) |  |
| Software (SOFTWARE)     | Displays application software revision                             |  |

| Sub-menu Item                          | Indication/User<br>Modifiable Options | Comments                                                                                                  |
|----------------------------------------|---------------------------------------|----------------------------------------------------------------------------------------------------|
| Outdoor Air Temperature<br>(AIR TMP)   | Displays the outdoor air temperature  | Sensor may or may not be available on an air conditioner. Check air conditioner instructions for details. |
| Outdoor Coil Temperature<br>(COIL TMP) | Displays the outdoor coil temperature | Applies for heat pump operation.                                                                          |

| Status (STATUS) |                                                     |
|-----------------|-----------------------------------------------------|
| Sub-menu Item   | Indication (for Display Only; not User Modifiable)  |
| Mode (MODE)     | Displays the current air handler operating mode     |
| CFM (CFM)       | Displays the airflow for the current operating mode |

| Cool Set-up (SETUP)                |                                               |                                                                                                    |  |
|------------------------------------|-----------------------------------------------|----------------------------------------------------------------------------------------------------|--|
| Sub-menu                           | Item User Modifiable<br>Options               | Comments                                                                                                    |  |
| Cool Airflow Trim<br>(CL TRM)      | -10% to +10% in 2%<br>Increments (Default 0%) | Selects the airflow trim amount; applies to air conditioner only.                                                          |  |
| Cool Airflow Profile<br>(CL PRFL)  | A, B, C, or D (Default D)                     | Selects the airflow profile; applies to air conditioner only.                                                              |  |
| Cool ON Delay (CL<br>ON)           | 5, 10, 20, or 30 seconds<br>(Default 5)       | Selects the indoor blower on delay; applies to air conditioner only.                                                       |  |
| Cool OFF Delay (CL<br>OFF)         | 30, 60, 90, or 120<br>seconds (Default 30)    | Selects the indoor blower off delay; applies to air conditioner only.                                                      |  |
| Dehumidification<br>Select (DEHUM) | ON or OFF (Default is<br>OFF)                 | Selecting "OFF" disables dehumidification;<br>selecting "ON" enables dehumidification;<br>applies to air conditioner only. |  |

| Heat Set-Up (HT SETUP) Applies to Heat Pump Systems Only |                                                 |                                                                                           |  |  |  |
|----------------------------------------------------------|-------------------------------------------------|-------------------------------------------------------------------------------------------|--|--|--|
| Sub-menu Item                                            | User Modifiable Options                         | Comments                                                                                  |  |  |  |
| Heat Airflow Trim<br>(HT TRM)                            | -10% to +10% in 2%<br>Increments (Default 0%)   | Selects the airflow trim amount; applies to heat pump only.                               |  |  |  |
| Heat ON Delay<br>(HT ON)                                 | 5, 10, or 15 seconds<br>(Default 5-sec.)        | Selects the indoor blower on delay; applies to heat pump only.                            |  |  |  |
| Heat OFF Delay<br>(HT OFF)                               | 30, 50, 70, or 90 seconds<br>(Default 30-sec.)  | Selects the indoor blower off delay; applies to heat pump only.                           |  |  |  |
| Defrost Interval<br>(DEFROST)                            | 30, 60, 90, or 120 minutes<br>(Default 30-min.) | Selects the time interval between defrost; applies to heat pump only.                     |  |  |  |
| Compressor<br>Delay (CMP DLY)                            | 0, 5, 15, or 30 seconds<br>(Default 30-sec.)    | Selects the compressor off time after a reversing valve shift; applies to heat pump only. |  |  |  |

# Wiring humidifier to the IFC

To change installer setup (ISU) information, see pages 12-13.

#### Wiring TrueSTEAM to IFC

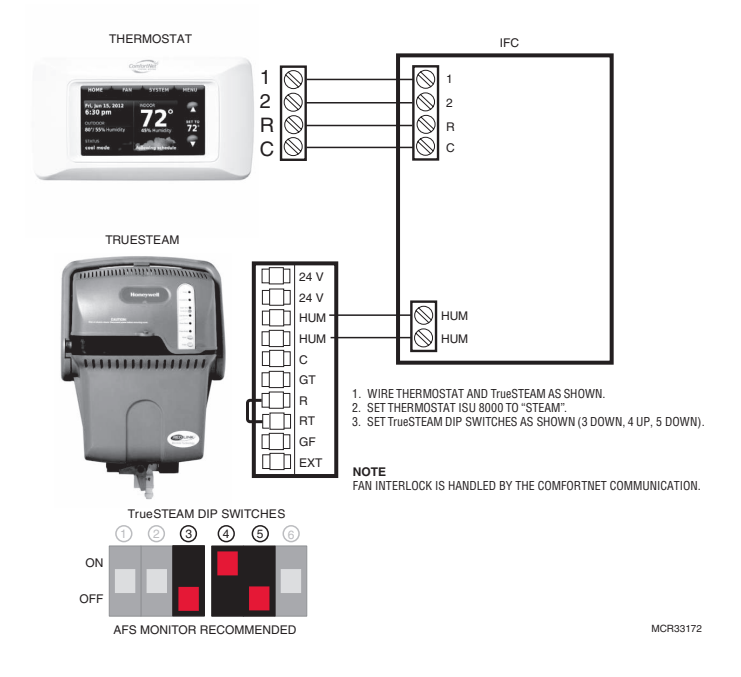

#### Wiring TrueEASE to IFC

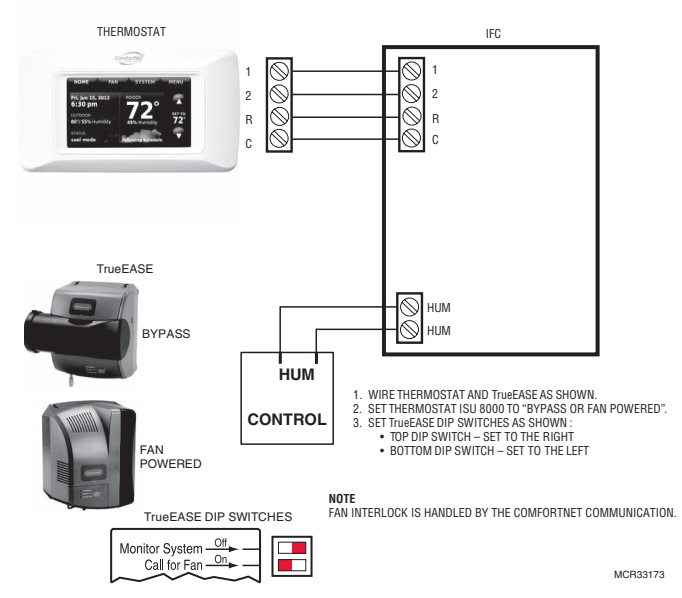

# Heat pump with outdoor temperature lockouts

Outdoor temperature lockouts are optional. See Installer Setup options (ISU 3120).

#### Electric - Backup heat allowed to run with heat pump

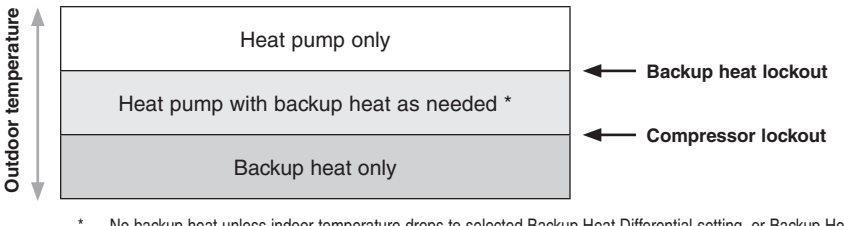

No backup heat unless indoor temperature drops to selected Backup Heat Differential setting, or Backup Heat Upstage Timer expires. Heat pump stays ON when backup heat turns on.

#### Fossil Fuel - Backup heat NOT allowed to run with heat pump

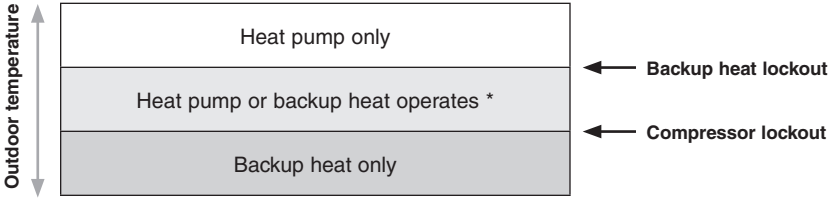

No backup heat unless indoor temperature drops to selected Backup Heat Differential setting, or Backup Heat Upstage Timer expires. Heat pump turns OFF when backup heat turns on.

# **Basic and Advanced Temperature Control Options (ISU 3010)**

**Basic Options:** The Installer Setup displays basic temperature control options which include Backup Heat Differential, Backup Heat Upstage Timer and Outdoor Temperature Lockouts. Note: Outdoor Temperature Lockouts only apply to Heat Pump applications.

Advanced Options: The Installer Setup displays both Basic and Advanced Options. Advanced temperature control options include Finish With High Cool Stage, Finish With High Heat Stage, Temperature Differential settings between all stages and Cycle Rate settings per stage.

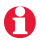

Finish With High Heat or Cool Stage - When a multi-stage heating or cooling system is used, this feature keeps the high stage of the heating or cooling equipment running until the desired setpoint is reached.

# Backup heat differential and upstage timer

A backup heat differential and backup heat upstage timer can be set on heat pump systems with backup heat. See installer setup options (ISU 3090-3110).

### **Normal operation**

When the *Backup Heat Differential* is set to Comfort, the thermostat uses backup heat as needed to keep the indoor temperature within  $1^{\circ}$  F (0.5° C) of the set-point.

When the *Backup Heat Differential* is set to 2° F or higher, backup heat is not used unless the indoor temperature drops to the *Backup Heat Differential* setting or the *Backup Heat Upstage Timer* expires, whichever occurs first. The upstage timer starts when the highest stage of the previous equipment type turns on.

### Manual temperature change

When the *Backup Heat Differential* is set to Comfort, the thermostat uses backup heat as needed to keep the indoor temperature within  $1^{\circ}$  F (0.5° C) of the set-point.

When the *Backup Heat Differential* is set to 2° F or higher, if the heat pump is making progress as expected, backup heat will not be used to reach the new setpoint. Set to a higher number to use less backup heat (a greater difference between the current indoor temperature and the new setpoint is required to turn on backup heat). See notes below.

### Programmed recovery

If the heat pump is making progress as expected, backup heat will not be used to reach the setpoint of the next program period. Backup heat is <u>always</u> restricted during a programmed recovery when the Adaptive Intelligent Recovery feature is used. See note below.

Ð

During a programmed recovery (or when the temperature setpoint is changed by the user), the thermostat waits to turn on the backup heat depending on system performance, load conditions and how many degrees the temperature setpoint is changed. Backup heat will be used ONLY when the temperature is not rising quickly enough to reach the setpoint in a reasonable time.

If the backup heat was used in the last 2 hours because the heat pump was not able to maintain the setpoint, the thermostat may turn on the backup heat earlier when the user raises the setpoint.

# **Humidification**

The thermostat reads the indoor humidity level and allows the user to set a humidification setting with or without window protection.

### Window Protection

Window Protection limits the amount of humidity to prevent frost or condensation on windows. Window Protection (ISU 8050) requires an outdoor sensor.

The maximum humidity level that is allowed ("Window Limit") is displayed on the Humidification Settings screen. The thermostat prevents frost or condensation on windows by not allowing the humidity to go above the Window Limit when it is controlling the humidifier. This helps inform the user as to why their humidity

setting might not be reached at times. The Window Limit is based on the current outdoor temperature and the user's window protection setting.

If Window Protection is turned Off, the thermostat controls the humidity level to the user's desired humidity setting. Frost or condensation may appear on windows.

| Humidification Settings |     |                     |                 |        |  |  |
|-------------------------|-----|---------------------|-----------------|--------|--|--|
|                         | Dry |                     | Comfor          | t Zone |  |  |
| -                       |     | 35%<br>Window Limit | 30%             |        |  |  |
| Indoor Humidity: 30%    |     |                     |                 |        |  |  |
| STATUS                  |     | Setting             |                 |        |  |  |
| idle                    |     |                     | Auto Off        |        |  |  |
| Cancel                  | н   | elp S               | More<br>ettings | Done   |  |  |

To see all humidification options, press MENU > INSTALLER OPTIONS > VIEW/EDIT CURRENT SETUP > HUMIDIFICATION.

# **Dehumidification - Residential**

The thermostat reads the indoor humidity level and allows the user to set a dehumidification setting.

When set up for dehumidification using the cooling system, an overcooling limit can be set from 0 F to 3 F (ISU 9070). The thermostat uses the cooling system to reduce humidity by lowering the temperature up to 3 F below the current cool setpoint until the desired humidity level is reached.

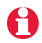

A

To see all dehumidification options, press *MENU* > *INSTALLER OPTIONS* > *VIEW/EDIT CURRENT SETUP* > *DEHUMIDIFICATION.* 

# **Dehumidification - Commercial**

The thermostat reads the indoor humidity level and allows the user to set a dehumidification setting.

Dehumidification using the cooling system has the following methods of dehumidification control (ISU 9080):

**Basic:** This option uses the cooling system to reach the desired humidity level. Minimum On Time and High Humidity Comfort Reset are not used with this method. This option should only be used if the equipment can lower the fan speed in a call for dehumidification.

Minimum on Time (ISU 9090): This option ensures that the compressor runs long enough to effectively reduce humidity when the cooling equipment is cycled on. The compressor will run for the minimum "on time" you set until the desired humidity level is reached.

**High Humidity Comfort Reset (ISU 9100):** This option uses the cooling system to lower the temperature up to 5 F below the current cool setpoint until the desired humidity is reached. The high humidity comfort range is from 1 to 5 F.

High Humidity Comfort Reset with Minimum On Time (ISU 9090 and ISU 9100): This method uses both options above to reduce humidity while maintaining a comfortable temperature.

To see all dehumidification options, press *MENU* > *INSTALLER OPTIONS* > *VIEW/EDIT CURRENT SETUP* > DEHUMIDIFICATION.

# **Dehumidification Away Mode**

Dehumidification Away Mode protects the home when unoccupied for long periods of time during hot and humid weather by maintaining the desired humidity and temperature settings.

To start Dehumidification Away Mode, press Menu, then press Dehumidification Away Mode. The thermostat automatically follows settings that are set by the dealer during installer setup.

Press Cancel to end Dehumidification Away Mode.

### Southern Dehumidification Away Mode Options: (ISU 9180 to 9200)

- Fan: Auto, On or Circulate
- Low Limit Temperature Setting: The thermostat allows the cooling system to lower the indoor air to the Low Limit Temperature Setting to control humidity.
  Temperature Setting: The temperature

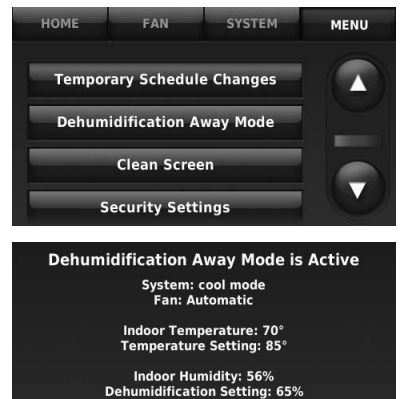

Cancel

Help

maintained while Dehumidification Away Mode is active and the desired humidity level is satisfied.

• Dehumidification Setting: The desired humidity level while Dehumidification Away Mode is active.

# Ventilation

# Ventilation Control Method (ISU 10050)

The thermostat can control the fan to meet either ASHRAE or Percent On Time settings. If the required ventilation has not been achieved for ASHRAE or Percent On Time during calls for heat and cool, the thermostat will force the fan on.

- ASHRAE: The thermostat operates the fan to meet the ASHRAE 62.2 ventilation standard based on CFM, number of bedrooms, and square footage of the house. ASHRAE 62.2 can only be met if the fan is running. If the fan is off for any reason (set up to turn Off during Sleep period, turned off by user etc.), ASHRAE 62.2 is not met during those times.
- Percent On Time: The thermostat operates the fan based on a percentage entered in the installer setup (ISU 10120). For example, if Percent On Time is set to 50%, the fan will run at random times during a 1 hour period until it reaches a 50% run time (approximately 30 minutes). Options 10% to 100%.

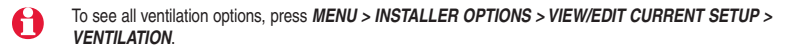

# Indoor sensor operation

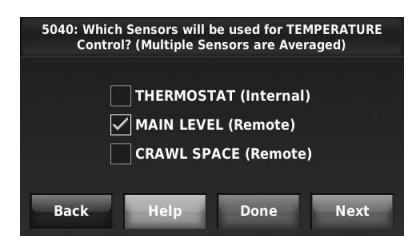

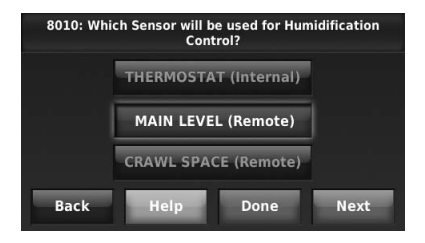

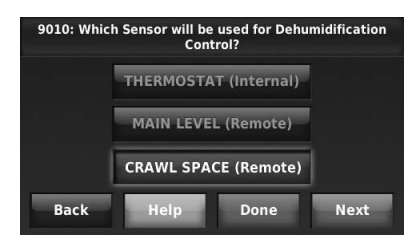

### **Temperature control**

The thermostat can be set to respond to its internal temperature sensor, or to an optional remote indoor sensor. If multiple sensors are used, the thermostat will respond to an average of temperatures detected at each sensor.

### **Humidification control**

If optional remote indoor sensors are installed, you can choose which sensor you want to use for humidification control. You can use a different sensor for dehumidification.

### **Dehumidification control**

If optional remote indoor sensors are installed, you can choose which sensor you want to use for dehumidification control. For example, you can use one sensor for humidification control, and another for dehumidification.

# Wireless indoor sensor

### Battery level indicators (when batteries are inserted)

- Good: Status light flashes green for 5 seconds.
- Low: Status light flashes red for 5 seconds. Use fresh batteries.

### Battery level indicators (during use)

- Good: Status light remains off.
- Low: Battery power will be depleted in about 2 months. Thermostat displays Low Battery warning. Status light remains off.
- Critical: Battery power will be depleted in about 2–3 weeks. Status light flashes red.

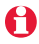

The thermostat can use up to 6 optional wireless sensors.

### Alerts Log

### MENU > INSTALLER OPTIONS > DATA LOGS > ALERTS LOG

The thermostat saves the most recent 25 alerts. It records the date, time, alert status (snoozed, dismissed, recovered), and diagnostic information to help you identify and correct problems.

### **User Interactions Log**

### MENU > INSTALLER OPTIONS > DATA LOGS > USER INTERACTIONS LOG

Check this log to find out if a problem was caused by an accidental user error. The log shows most changes made to thermostat settings, by time and date, and describes what change was made.

The thermostat records the most recent 250 changes. You can quickly search them by date and time, or by function. This feature can be turned off if necessary, so that no user interactions are recorded.

Examples:

- \* [date, time] Heat temperature set to 80° F
- \* [date, time] System mode set to Off
- \* [date, time] Installer setup changed heating equipment type

# **Replacing system components**

Follow steps below to disconnect the thermostat and RedLINK accessories.

### To replace a thermostat

At the Portable Comfort Control

1 Press and hold the blank space (or arrow if present) in the lower right hand corner of the screen until the display changes.

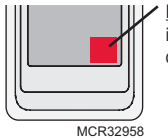

Press and hold in lower right corner of screen

2 Press *REMOVE*, then *YES* to disconnect from the old thermostat.

At the Indoor Sensor, Entry/Exit Remote, Vent Boost Remote, RedLINK Internet Gateway or TrueSTEAM Wireless Adapter

1 Press and hold the *CONNECT* button on the RedLINK accessory until the status light glows amber (hold for about 10 seconds). This will disconnect the device from the old thermostat.

**Re-connect RedLINK accessories** 

1 Follow the steps in "Link optional accessories to wireless network" on page 9.

## **Replacing system components**

### To remove accessories from a thermostat

At the thermostat

- 1 Press MENU and scroll down to press INSTALLER OPTIONS. Enter the date code (password) when prompted. The date code is printed on the back of the thermostat; or press MENU > EQUIPMENT STATUS to find the date code.
- 2 After you enter the password, scroll down to select WIRELESS DEVICE MANAGER.
- 3 Press REMOVE DEVICE, then select the device you want to remove.

## **Specifications & replacement parts**

#### **Operating Ambient Temperature**

#### **Operating Relative Humidity**

Thermostat: 5% to 90% (non-condensing) Portable Comfort Control: 5% to 90% (non-condensing) Wireless Outdoor Sensor: 0% to 100% (condensing) Wireless Indoor Sensor: 5% to 90% (non-condensing) RedLINK Internet Gateway: 5% to 95% (non-condensing)

#### Physical Dimensions (height, width, depth)

Thermostat:  $3-7/8 \times 6-13/16 \times 1-7/16$  inches (99 x 173 mm x 36 mm) Wireless Outdoor Sensor:  $5 \times 3-1/2 \times 1-11/16$  inches (127 x 89 x 43 mm) Wireless Indoor Sensor:  $2-7/8 \times 1-7/8 \times 15/16$  inches (74 x 48 x 24 mm) Portable Comfort Control:  $6-1/4 \times 3-1/8 \times 1-5/8$  inches (158 x 80 x 38 mm) RedLINK Internet Gateway:  $6 \times 4-7/8 \times 2-1/2$  inches (152 x 124 x 64 mm)

#### Electrical Ratings 18 to 30 VAC

### Accessories & Replacement Parts

| Item                                               | Honeywell Part Number |  |
|----------------------------------------------------|-----------------------|--|
| RedLINK Internet Gateway                           | THM6000R1002          |  |
| Entry/Exit Remote                                  | REM1000R1003          |  |
| Vent Boost Remote                                  | HVC20A1000            |  |
| Portable Comfort Control                           | REM5000R1001          |  |
| Wireless Outdoor Sensor                            | C7089R1013            |  |
| Wireless Indoor Sensor                             | C7189R1004            |  |
| Cover Plate (covers marks left by old thermostats) | 50028399-001          |  |
| Battery Pack (For demo use only)                   | THP1000A1007          |  |

# **Regulatory information**

#### FCC Compliance Statement (Part 15.19) (USA only)

This device complies with Part 15 of the FCC Rules. Operation is subject to the following two conditions:

- 1 This device may not cause harmful interference, and
- 2 This device must accept any interference received, including interference that may cause undesired operation.

#### FCC Warning (Part 15.21) (USA only)

Changes or modifications not expressly approved by the party responsible for compliance could void the user's authority to operate the equipment.

#### FCC Interference Statement (Part 15.105 (b)) (USA only)

This equipment has been tested and found to comply with the limits for a Class B digital device, pursuant to Part 15 of the FCC Rules. These limits are designed to provide reasonable protection against harmful interference in a residential installation. This equipment generates uses and can radiate radio frequency energy and, if not installed and used in accordance with the instructions, may cause harmful interference to radio communications. However, there is no guarantee that interference will not occur in a particular installation. If this equipment does cause harmful interference to radio or television reception, which can be determined by turning the equipment off and on, the user is encouraged to try to correct the interference by one of the following measures:

- · Reorient or relocate the receiving antenna.
- Increase the separation between the equipment and receiver.
- · Connect the equipment into an outlet on a circuit different from that to which the receiver is connected.
- · Consult the dealer or an experienced radio/TV technician for help.

#### Thermostats and outdoor sensor

To comply with FCC and Industry Canada RF exposure limits for general population/ uncontrolled exposure, the antenna(s) used for these transmitters must be installed to provide a separation distance of at least 20 cm from all persons and must not be co-located or operating in conjunction with any other antenna or transmitter.

#### **Portable Comfort Control**

This portable transmitter with its antenna complies with FCC and Industry Canada RF exposure limits for general population/ uncontrolled exposure. This device must not be co-located or operating in conjunction with any other antenna or transmitter.

#### Section 7.1.2 of RSS-GEN

Under Industry Canada regulations, this radio transmitter may only operate using an antenna of type and maximum (or lesser) gain approved for the transmitter by Industry Canada. To reduce potential radio interference to other users, the antenna type and its gain should be so chosen that the equivalent isotropically radiated power (e.i.r.p.) is not more than that necessary for successful communication.

#### Section 7.1.3 of RSS-GEN

Operation is subject to the following two conditions:

- 1 this device may not cause interference, and
- 2 this device must accept any interference, including interference that may cause undesired operation of the device.

### **Need Help?**

For assistance please visit www.ComfortNet1.com, or call toll-free: (888) 593-9988

Honeywell International Inc. 1985 Douglas Drive North Golden Valley, MN 55422

http://customer.honeywell.com

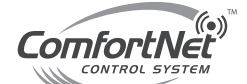

Goodman Manufacturing Co., LP Suite 500 5151 San Felipe Houston, TX 77056

© U.S. Registered Trademark. © 2012 Honeywell International Inc. 69-2688–03 M.S. Rev. 02-12 I/O-CHTSTAT03 Printed in U.S.A.